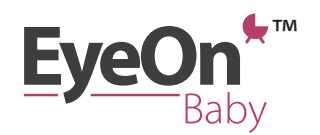

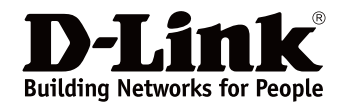

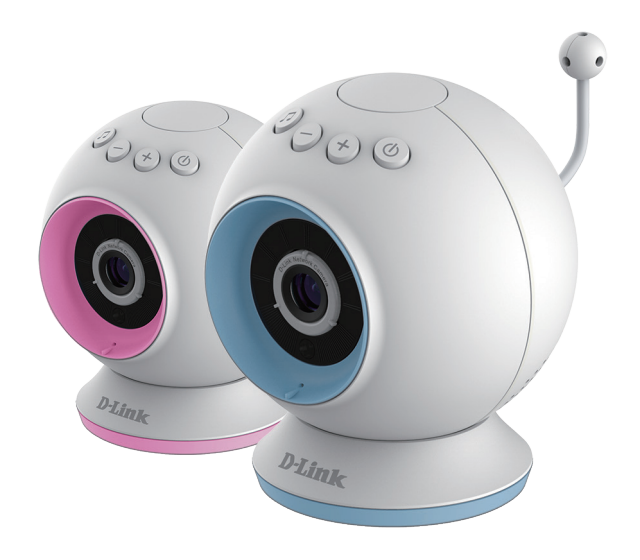

# EyeOn<sup>™</sup> Baby Monitor Kurzanleitung für iPhone, iPad und iPod Touch

| Wichtige Hinweise zur Sicherheit                              | Seite 3  |
|---------------------------------------------------------------|----------|
| Verpackungsinhalt                                             | Seite 5  |
| • Was Sie benötigen                                           | Seite 5  |
| • Die Kamera im Überblick                                     | Seite 6  |
| <ul> <li>EyeOn<sup>™</sup> Baby Monitor einrichten</li> </ul> | Seite 7  |
| • Die Kamera im Einsatz                                       | Seite 10 |
| Tipps & Tricks, z.B. Fernzugriff                              | Seite 16 |

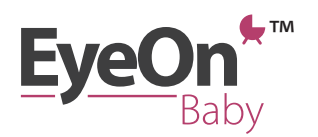

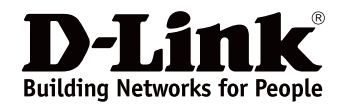

# Danke, dass Sie sich für den EyeOn™ Baby Monitor entschieden haben

Über die kostenfreie mydlink<sup>™</sup> Baby App für iPhone<sup>®</sup>, iPad<sup>®</sup> und Android<sup>™</sup>-Geräte erhalten Sie Tag und Nacht Videos in HD-Auflösung (automatischer Nachtsichtmodus bei Dunkelheit). So können Sie Ihr Kind jederzeit und von überall sehen, hören und zu ihm sprechen. Die Kamera erkennt Bewegungen und Geräusche, die als Push-Nachricht in der App erscheinen. Schicken Sie Ihrer Familie schöne Schnappschüsse und Videos. Das Gerät überwacht die Raumtemperatur und wiegt Ihr Kleines mit fünf Gute-Nacht-Liedern in den Schlaf. Sie können die Kamera auch auf Reisen oder zu Besuch bei Freunden mitnehmen.

Sie haben drei Möglichkeiten nach Ihrem Kind zu schauen...

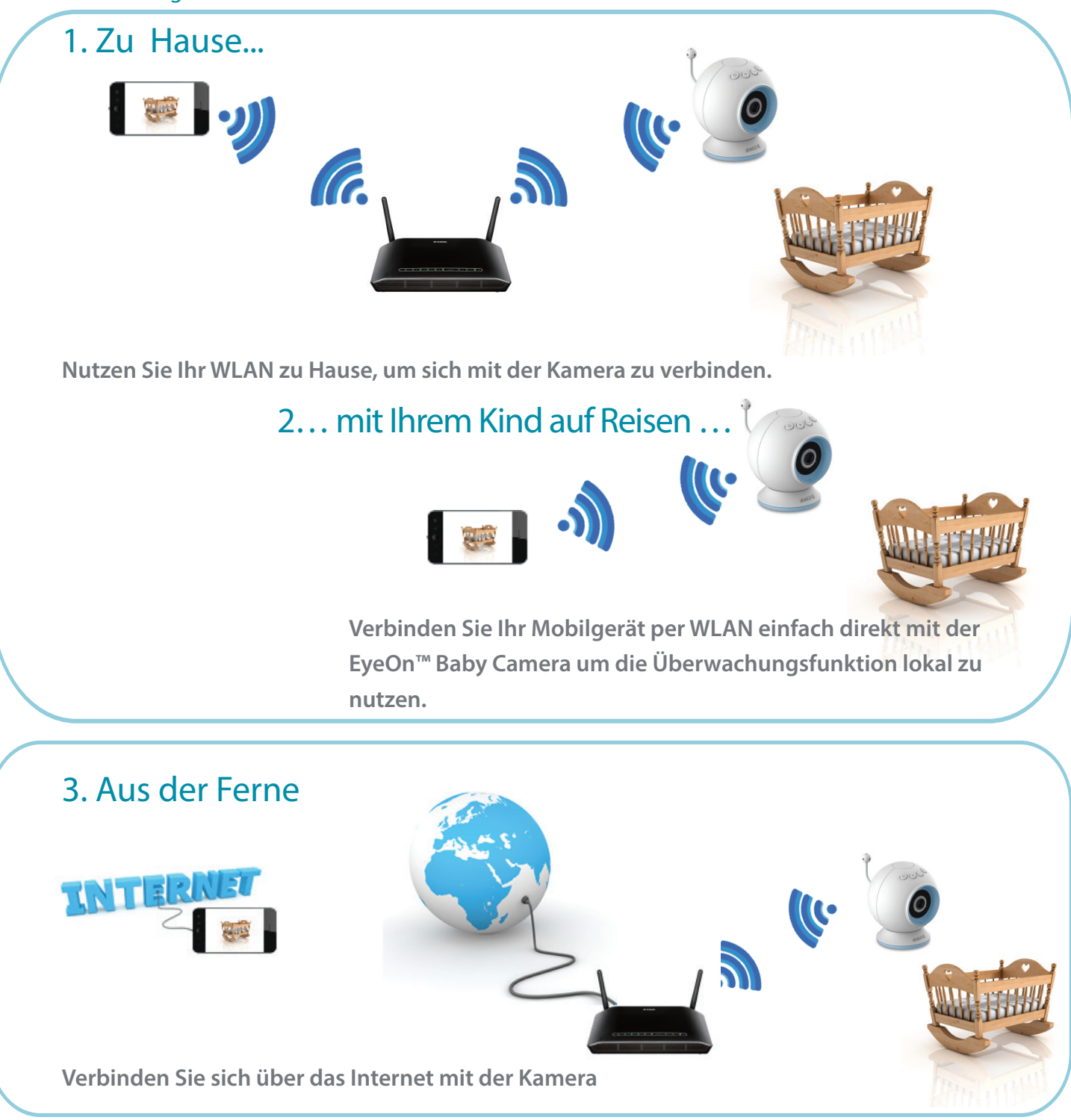

## **Hinweise zur Sicherheit**

Die Sicherheit Ihres Kindes ist uns wichtig. Wir hoffen, dass Ihnen diese Hinweise bei der Nutzung Kamera helfen.

# Strangulationsgefahr: EyeOn<sup>™</sup> Baby Monitor und Kabel sollten sich außerhalb der Reichweite von kleinen Kindern befinden. Das bedeutet in der Regel mindestens 1m Abstand zwischen Kamera und Kinderbett.

Stellen Sie sicher, dass Kamera und Kabel sich außerhalb der Reichweite von Kindern befinden. EyeOn™ Baby Monitor und Kabel sollten sich außerhalb der Reichweite von kleinen Kindern befinden. Das bedeutet in der Regel mindestens 1m Abstand zwischen der Kamera und dem Kinderbett (die Kamera hat übrigens eine Sichtweite von bis zu 8m).

Stellen Sie die Kamera nicht ins Kinderbett. Auch wenn Sie nicht davon ausgehen, dass die Kamera die Aufmerksamkeit Ihres Kindes (oder auch anderer Kinder) weckt, ist es zu riskant, diese in seiner Griffnähe zu platzieren. Aus Neugier könnte ein Kind Kabel, die sich am Gitterbett befinden, verdrehen oder abreißen.

**EyeOn™ Baby Camera auf einem Möbelstück platzieren.** Die Kamera sollte mindestens einen Meter vom Kinderbett entfernt aufgestellt werden. Lassen Sie das Stromkabel hinter dem Möbel verschwinden oder verwenden Sie Clips um das Kabel außerhalb der Reichweite von kleinen Kindern zu befestigen. Wenn die Kamera mit Strom versorgt ist, können Sie den gewählten Aufstellort über Ihr Smartphone oder Tablet prüfen.

**Die Kamera im Außeneinsatz.** Auch hier gilt natürlich, dass sich Gerät und Kabel außerhalb der Reichweite von kleinen Kindern befinden sollten.

Befinden sich andere Kabel in der Nähe? Sie können bei dieser Gelegenheit prüfen, ob sich eventuell andere Kabel in Griffnähe kleiner Kinder befinden.

Worauf Sie bei einer Wand-/Deckenmontage achten sollten. Das Kabel der Kamera sollte nicht zwischen Wand und Kinderbett herunterhängen. Sorgen Sie auch hier dafür, dass sich das Kabel außerhalb der Reichweite von Babys und Kleinkindern befindet (mindestens 1m Abstand).

Krabbeln und die ersten Schritte... Wenn Ihr Kind seinen Bewegungsraum ausdehnt, sollten Sie die Kamera eventuell an einem anderen Ort aufstellen, so dass es auch weiterhin nicht an Gerät und Kabel herankommt.

Die Kamera ist nicht wasserfest und nicht hitzebeständig. Bitte setzen Sie die EyeOn™ Baby Camera nicht in der Nähe etwa von Badewannen oder Geschirrspülbecken ein. Auch von Hitzequellen wie Heizungen sollte sie ferngehalten werden.

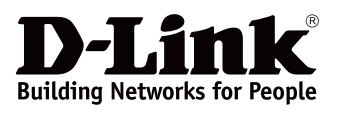

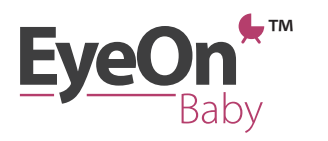

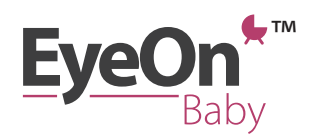

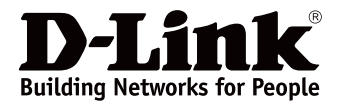

Sorgen Sie für ausreichende Belüftung. Sofas, Kissen und Betten sind kein guter Standort für die Kamera, da die Öffnungen zur Belüftung verdeckt werden können. Die Babykamera ist kein Spielzeug. Lassen Sie Kinder nicht mit der Kamera spielen.

Die Kamera ist kein Babysitter. Die Kamera soll Eltern dabei unterstützen, nach ihrem Kind zu sehen, kann aber die Aufsicht durch eine erwachsene Person vor Ort selbstverständlich nicht ersetzen.

Wir hoffen, dass diese Sicherheitshinweise hilfreich für Sie sind und wünschen Ihnen alles Gute mit dem EyeOn™ Baby Monitor.

**Geschützter Zugriff.** Wählen Sie beim Einrichten der Kamera ein sicheres Passwort für den Zugriff. Es sollte mindestens acht Zeichen lang sein und aus einer Mischung von Groß- und Kleinbuchstaben sowie Sonderzeichen bestehen. Stellen Sie sicher, dass die Software der Kamera sowie die mydlink<sup>™</sup> Baby App stets auf dem aktuellen Stand sind.

**Reinigung des EyeOn™ Baby Monitors.** Verwenden Sie ausschließlich trockenes Tuch, um die Kamera zu reinigen. Das Gerät muss vor Nässe geschützt werden. Die Folie auf dem Standfuß können Sie mit einem feuchten Tuch reinigen, sie muss an der Luft trocknen, nutzen Sie bitte kein Tuch zum Abtrocknen. Die Folie muss komplett getrocknet sein, ehe Sie die Kamera wieder darauf stellen.

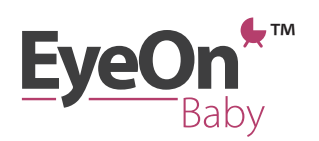

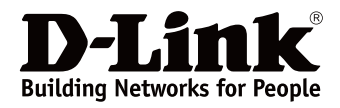

## In der Verpackung finden Sie:

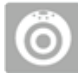

EyeOn™ Baby Monitor mit Standfuß

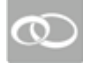

Rosa Farbringe (an der Kamera sind blaue Farbringe)

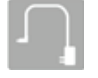

Netzteil

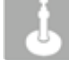

Wandhalterung

Anleitung zur schnellen Einrichtung (Quick Installation Guide) Mehrsprachige Aufkleber mit Sicherheitshinweisen für die Kabel Dokumentation zur Produktsicherheit

# Was Sie benötigen

- Smartphone oder Tablet
  - iPhone / iPad / iPod Touch: iOS 5.1.1 oder höher
  - Android: 4.01 oder höher
- 802.11g/n WLAN (Empfehlung: Wireless N Netzwerk für bessere Übertragung im WLAN)
- Für Fernzugriff: Internetzugang

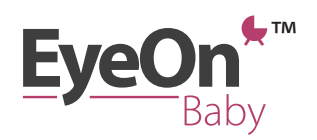

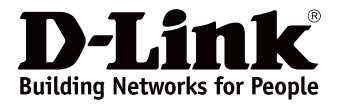

# Die Kamera im Überblick

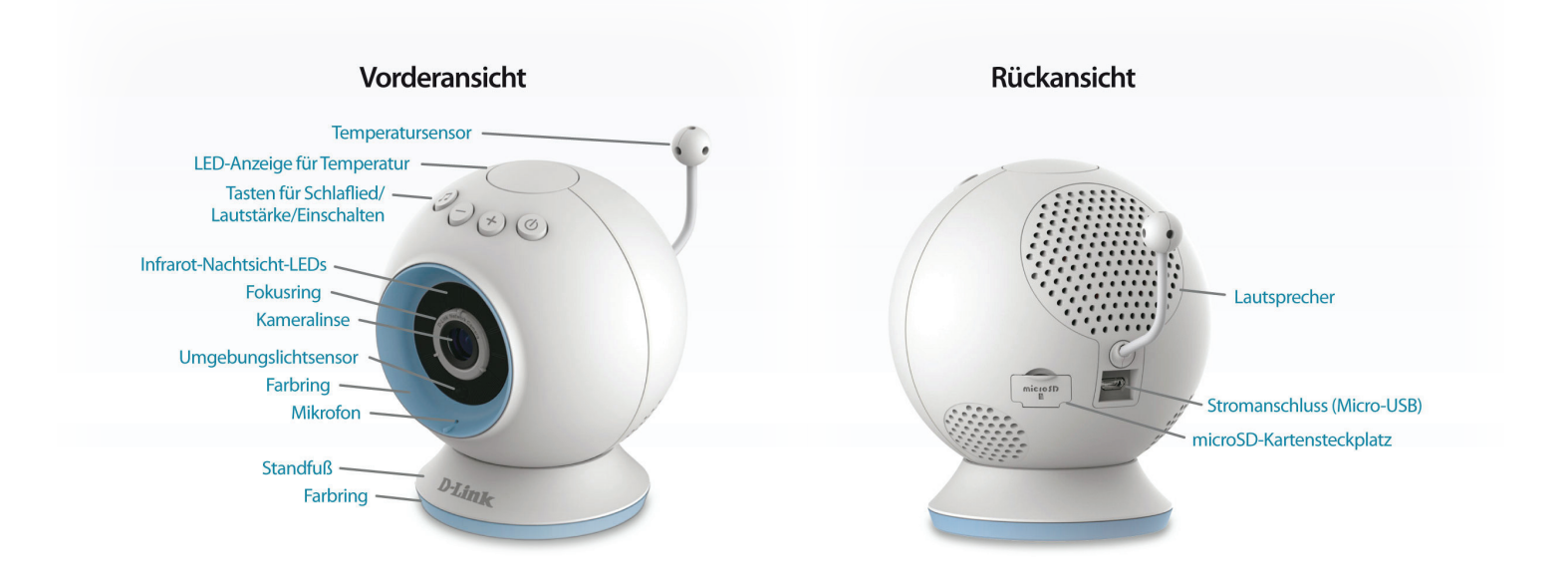

Austauschbare Farbringe

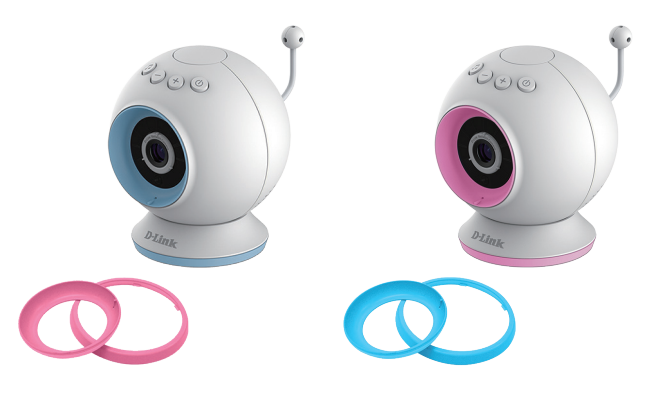

Wählen Sie den passenden Farbring aus. Um den Ring in der Kamera auszutauschen, drehen Sie ihn einfach entgegen dem Uhrzeigersinn. Dann setzen Sie den anderen Ring ein und schrauben diesen im Uhrzeigersinn im Gehäuse fest.

#### Standfuß und Wandhalterung

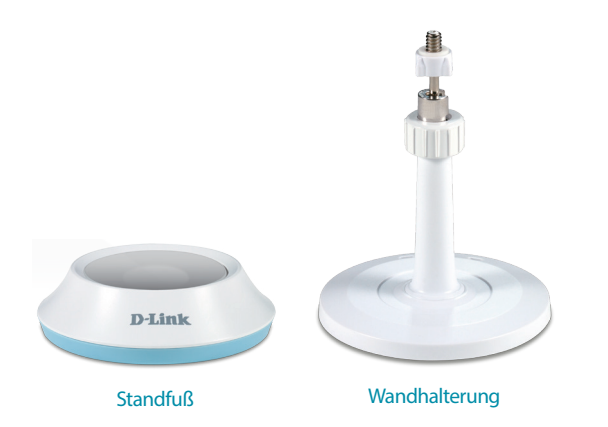

Je nachdem, für welchen Standort Sie sich entscheiden können Sie die Kamera an der Wand bzw. Decke montieren oder beispielsweise auf einem Möbelstück abstellen.

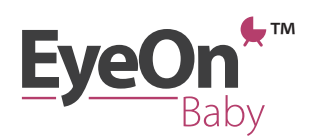

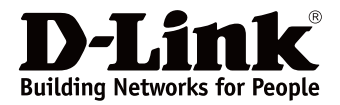

# EyeOn™ Baby Monitor einrichten

Laden Sie sich die kostenfreie mydlink<sup>™</sup> Baby App herunter, um die Kamera einzurichten.

Dazu scannen Sie den QR Code auf der Verpackung ein

oder...

- Laden Sie sich die mydlink<sup>™</sup> Baby App für Ihr iPhone, iPad oder iPod Touch aus dem Apple App Store herunter
  - Tippen Sie auf das App Store Symbol

| iPad 중                    |           | 10:50       |           | Not Charging 💷 |
|---------------------------|-----------|-------------|-----------|----------------|
| Messages                  | FaceTime  | Camera      | Clock     | Photo Booth    |
| Tuesday<br>12<br>Calendar | Contacts  | Notes       | Reminders | Newsstand      |
| Tunes                     | App Store | Game Center | Settings  |                |
|                           |           |             |           |                |
|                           |           | Q • • •     |           |                |
| Satari                    | Mail      | Videos      | Photos    | Music          |

• Geben Sie als Suchbegriff im App Store "mydlink™ Baby" ein

| iPad ᅙ                        |                |      | 17:00      |           |            | 27% 🗈                         |
|-------------------------------|----------------|------|------------|-----------|------------|-------------------------------|
|                               | All Categories | Kids | Games      | Newsstand | More       | Q mydlink baby                |
| Brors' Choice<br>EECO ORDROCO |                | Pla  | n Yo<br>RE | BREA      | mydlink ba | Results<br>aby camera monitor |
| Best New Apps                 | R              | т    | Y          | U         |            | ) P (3                        |
| AS                            | D F            | G    | Н          | J         | К          | L Search                      |
| ☆ Z X                         | С              | V    | в          | N         | 1 !        | ?<br>· &                      |
| .?123                         |                |      |            |           |            | .?123                         |

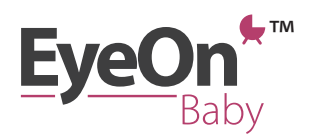

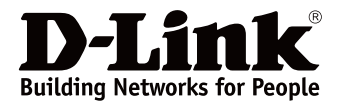

• Installieren Sie die "mydlink<sup>™</sup> Baby App"\*

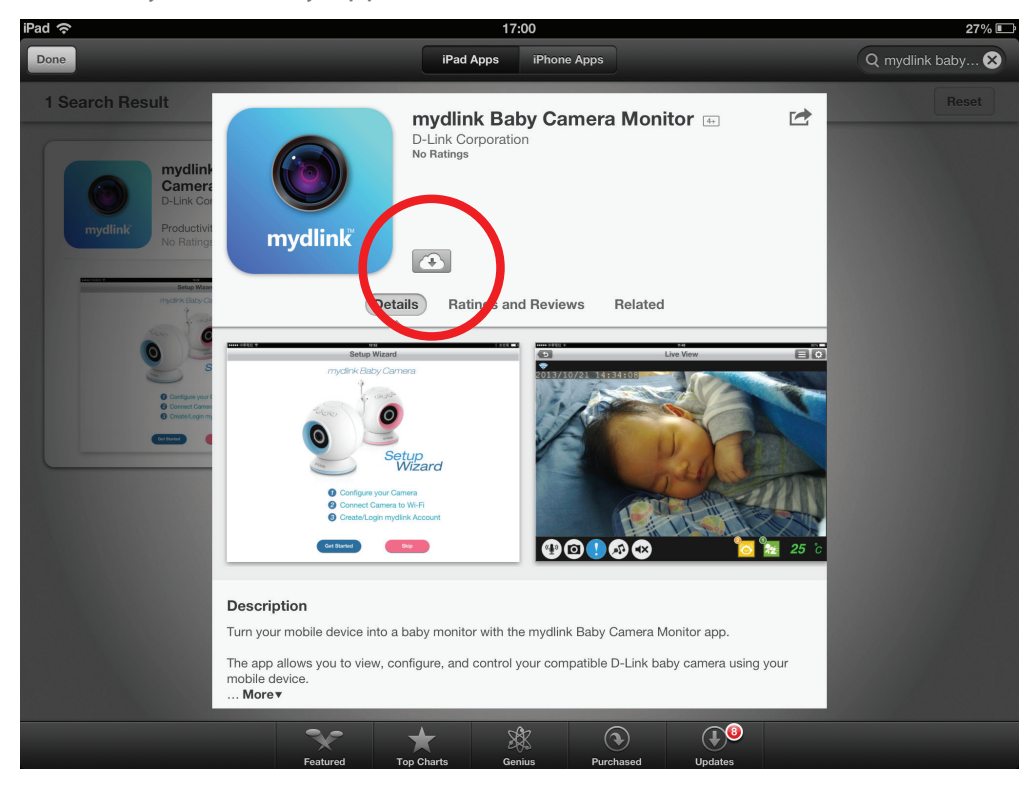

Wenn die mydlink™ Baby App installiert ist, tippen Sie auf die App...

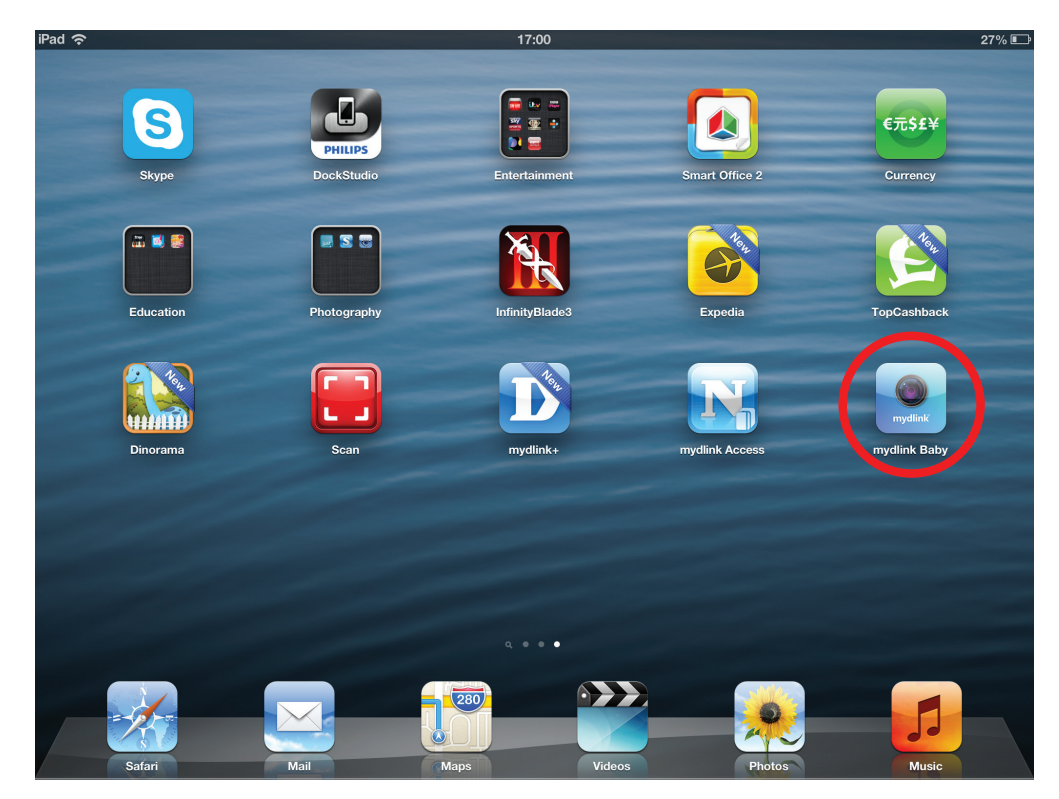

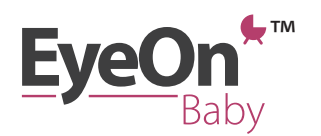

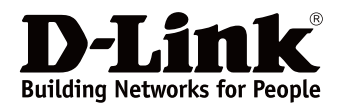

... und folgen Sie den Anweisungen im Einrichtungsassistenten in der App um den EyeOn™ Baby Monitor einzurichten.

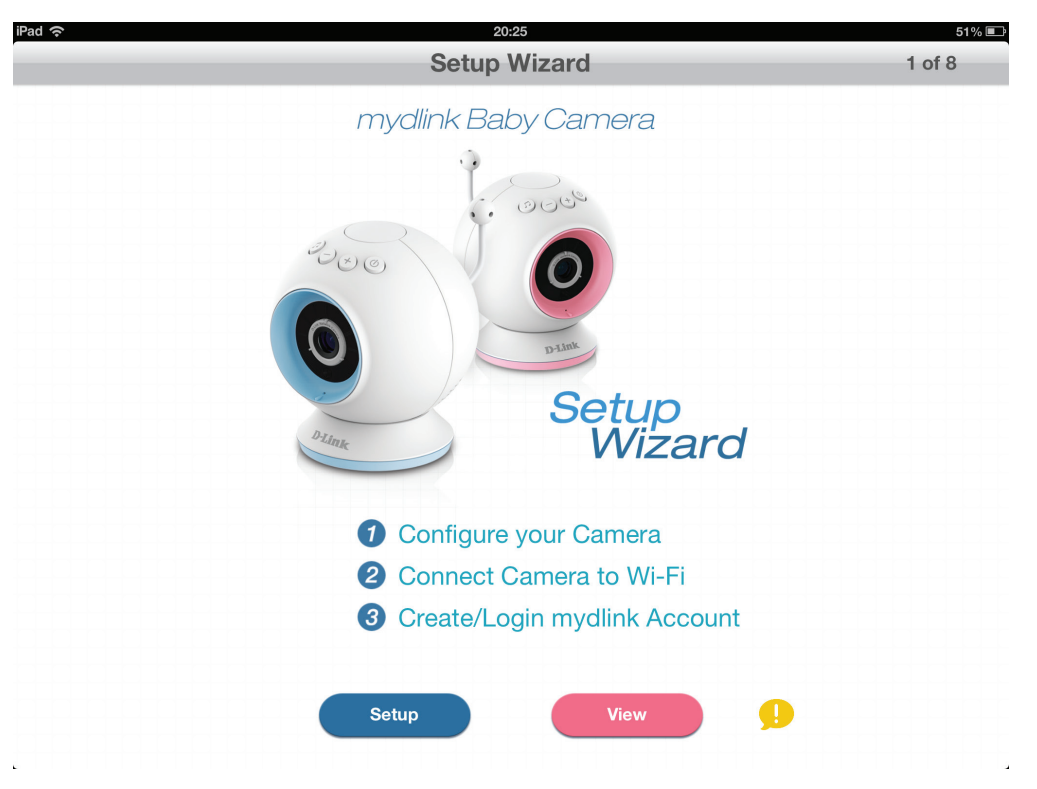

Hilfreiche Hinweise, die eventuell während der Einrichtung aufkommende Fragen beantworten, erhalten Sie, indem Sie auf das 9 Symbol tippen.

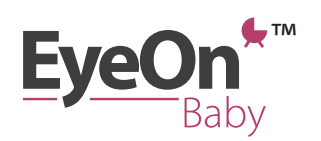

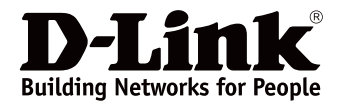

## **Die Kamera im Einsatz**

#### mydlink<sup>™</sup> Baby App Startbildschirm

Wenn Sie die Einrichtung der Kamera abgeschlossen haben, erscheint die "Home" Ansicht.

Über diese Ansicht können Sie

- Sich mit Ihrem mydlink<sup>™</sup> Konto anmelden für den Fernzugriff auf die Bilder des EyeOn<sup>™</sup> Baby Monitors
- Benachrichtigungen erhalten (akustisch bzw. visuell), wenn eine Bewegung oder ein Geräusch erkannt wird oder wenn es im Kinderzimmer zu kalt oder zu warm wird
- Auf häufig gestellte Fragen und Antworten zugreifen
- Weitere Kameras (EyeOn<sup>™</sup> Baby Monitor) hinzufügen

Tippen Sie auf das "Aktualisieren"-Symbol um nach EyeOn™ Baby Kameras in Ihrem Netzwerk zu suchen, die noch nicht in der App eingebunden sind (zum Beispiel, wenn Sie über ein weiteres iPhone, iPad oder iPod auf die Kamera zugreifen möchten)

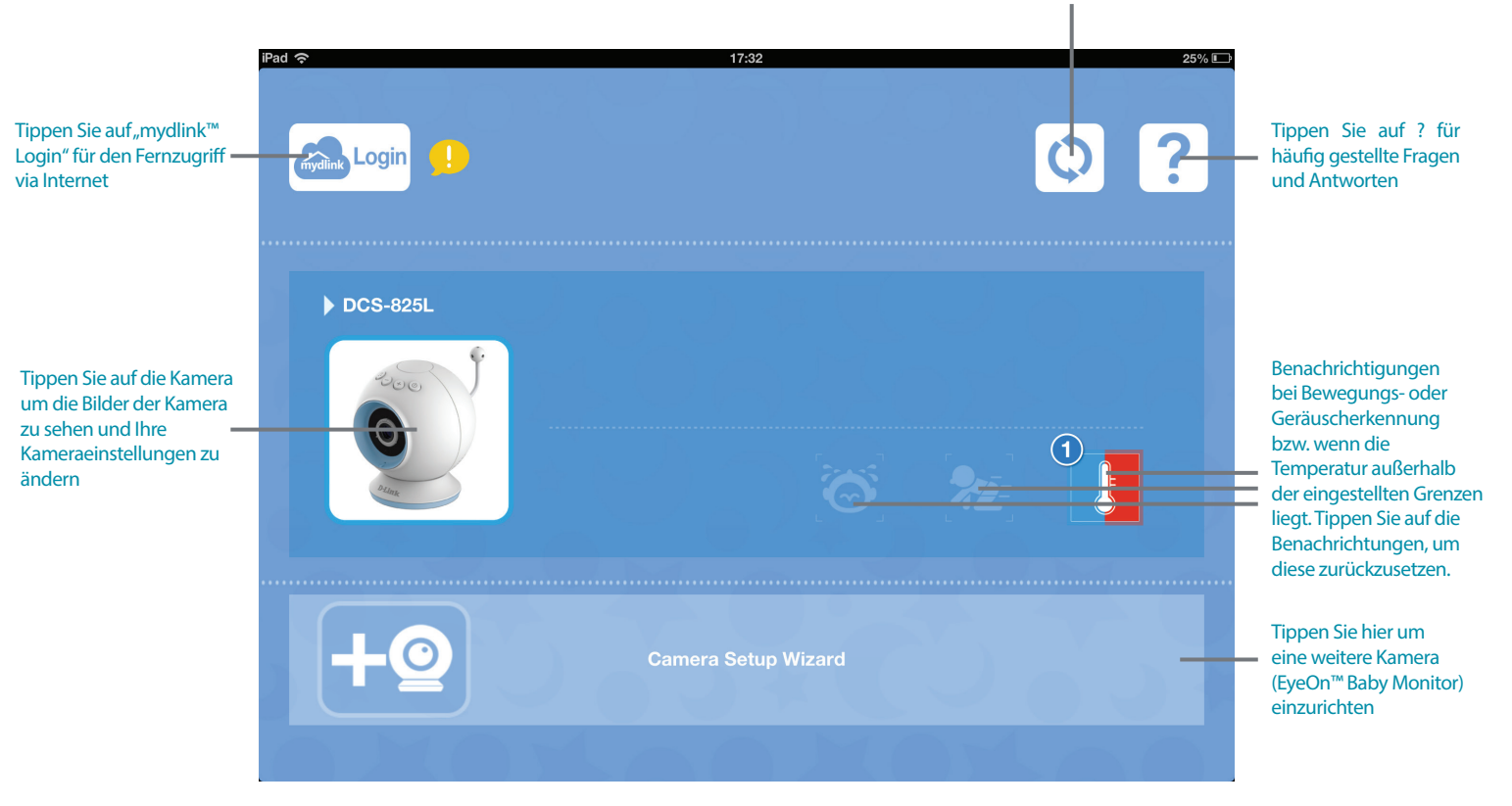

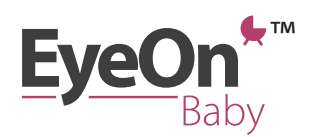

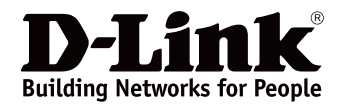

#### Zugriff auf die Kamerabilder

Tippen Sie für die Live-Ansicht der Kamerabilder auf das Produktfoto des EyeOn™ Baby Monitor auf dem Startbildschirm.

Wenn Sie das erste Mal auf die Kamerabilder zugreifen, erhalten Sie eine Meldung, dass Sie die Schärfe über den Fokusring an der Kamera bei Bedarf manuell einstellen können. Sie können die Meldung anschließend deaktivieren.

Funktionen im Überblick

- Anzeige im Konfigurationsmenü von Bewegungen und Geräuschen, die die Kamera erkennt sowie die aktuelle Temperatur mit Warnhinweisen, wenn es zu warm oder zu kalt ist (Zahnrädchen-Symbol)
- In den Einstellungen verändern Sie die Videoauflösung, Helligkeit und die Lautstärke des Lautsprechers
- Nutzen Sie den Aufnahmemodus (Kamerasymbol) um auf Ihrem iPhone, iPad oder iPod Touch Schnappschüsse zu machen oder Videos aufzunehmen. Über eine microSD-Karte in der Kamera (nicht im Lieferumfang enthalten) können Sie automatisch Videos aufzeichnen, wenn die Kamera Bewegungen erkennt und diese abspielen
- Wählen Sie zwischen fünf Schlafliedern, die über den Kameralautsprecher abgespielt werden. Die Abspieldauer können Sie über Konfiguration einstellen
- Über die mydlink™ Baby App und den in der Kamera eingebauten Lautsprecher können Sie zu Ihrem Kind sprechen

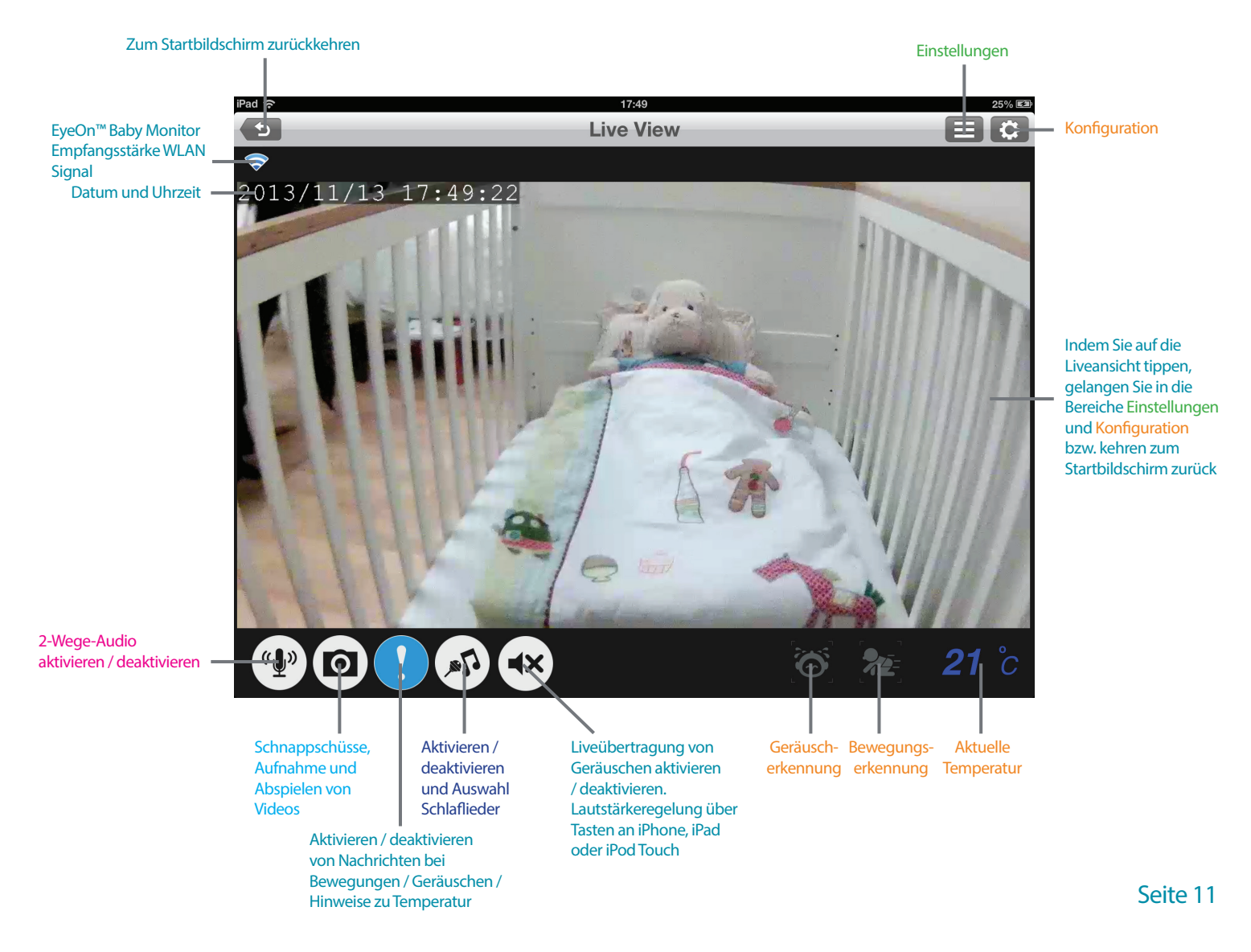

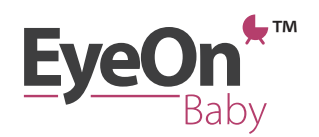

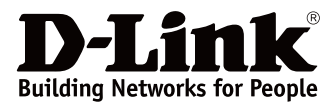

## Konfiguration

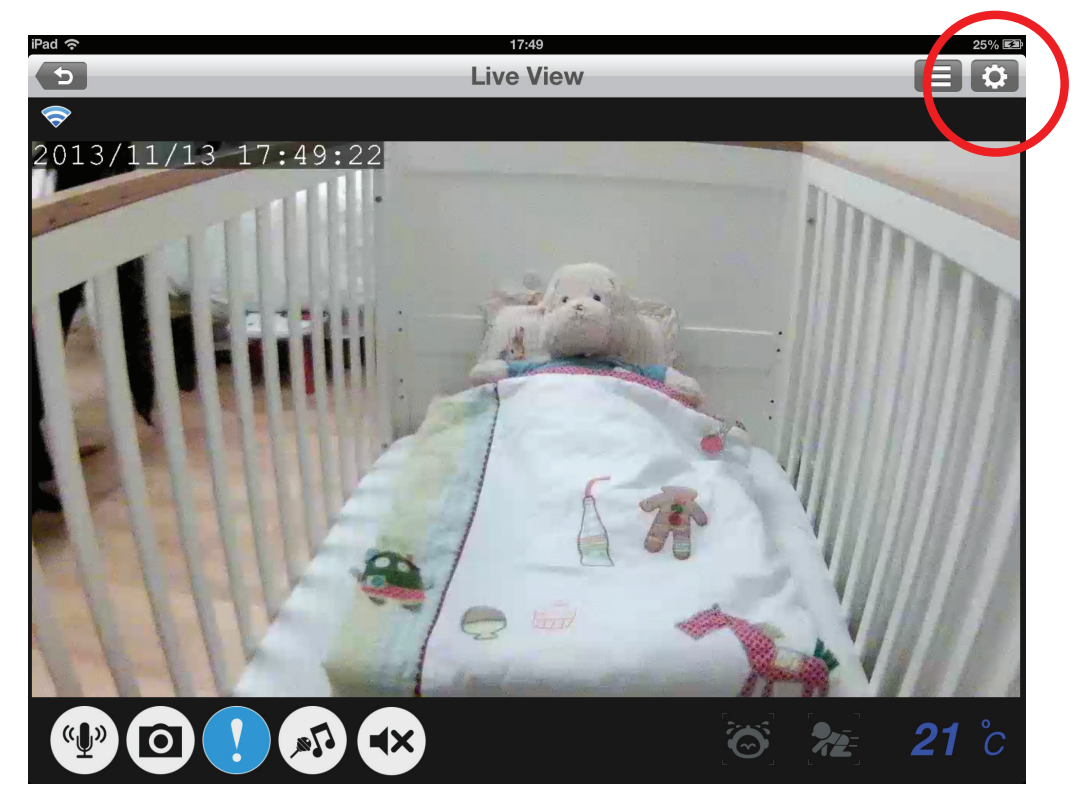

Tippen Sie auf dieses Symbol um in das Menü Konfiguration zu gelangen

| 00.00 ( build 3.9 ) |                                                       |                                                                                                    |
|---------------------|-------------------------------------------------------|----------------------------------------------------------------------------------------------------|
| Camera info         |                                                       | - Kamerainformationen                                                                                                    |
| Wireless settings   | SSID : casahuang                                      | Wireless-Einstellungen                                                                                                    |
| Events              | Sound: On/ Motion:On/ Temperature:On/ Resolution:360p | Einstellungen zu Ereignissen                                                                                                    |
| Lullaby             | 5 Minutes                                             | Einstellungen<br>Schlaflieder                                                                                                    |
| LED light           |                                                       |                                                                                                    |
| Day/Night mode      | Auto All Day All Night                                | Temperaturanzeige-LED<br>ein / aus                                                                                                    |
| Background audio    | ON                                                    |                                                                                                    |
| Event sound         | OFF 1 2 2 4 5 6                                       | Wahl Tag-/Nachtmodus:<br>Automatisch, Tag, Nacht                                                                                                    |
|                     |                                                       | Audio im Hintergrund<br>aktivieren, damit Sie Ihr<br>Kind weiterhin hören,<br>wenn die mydlink™ Baby<br>App minimiert ist oder<br>sich Ihr iPhone, iPad ode<br>iPod im Standby-Modus<br>befindet |

Ton für Benachrichtungen ändern oder ausstellen

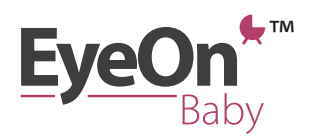

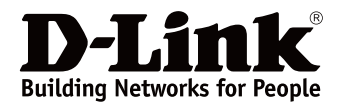

Im Menü Konfiguration können Sie folgendes einstellen:

Unter Kamerainformation

| IPad 🔝                | 17:54                | 26% 🛤                   |                                         |
|-----------------------|----------------------|-------------------------|-----------------------------------------|
| 5                     | Camera Information   |                         |                                         |
| Camera nam            | e DCS-825L           |                         |                                         |
| Camera P              | assword              |                         |                                         |
| Current pass          | word                 |                         |                                         |
| New passwo            | rd                   |                         | EyeOn™ Baby Moni<br>Passwort veränderr  |
| Confirm Pas           | sword                |                         |                                         |
|                       |                      |                         |                                         |
| mydlink No.           | -                    |                         | Datum und Zeit der<br>Kamera mit iPhone |
| Time & date           | 13 Nov 2013 17:54:05 | Sync with mobile device | iPad/iPod Touch                         |
| Firmware ve           | sion 1.00            |                         | -,                                      |
| IP address            | 192.168.0.117        |                         |                                         |
| Agent versio          | n 2.0.17-b38         |                         |                                         |
| nera<br>Baby Remove o | amera                |                         |                                         |
|                       | Арріу                |                         |                                         |

• In den WLAN Einstellungen

|                                                                                | Wireless             | 205                                     |                                                                |
|--------------------------------------------------------------------------------|----------------------|-----------------------------------------|----------------------------------------------------------------|
| Connect your mydlink baby camera to you                                        | ır wireless network. |                                         | Hier sehen Sie n                                               |
| casahuang                                                                      |                      | ₽ ╤ 😔                                   | welchem WLAN<br>Ihre Kamera akt                                |
| Enter Password                                                                 |                      |                                         | verbunden ist                                                  |
| Network Name                                                                   |                      |                                         |                                                                |
| Password                                                                       |                      |                                         |                                                                |
|                                                                                |                      |                                         |                                                                |
| Select Network                                                                 |                      |                                         |                                                                |
| Select Network<br>SKY8AD74                                                     |                      | ₽ ᅙ 🕑                                   |                                                                |
| Select Network<br>SKY8AD74<br>xiong                                            |                      | ≞ <>>>>>>>>>>>>>>>>>>>>>>>>>>>>>>>>>>>> | Hier können Si                                                 |
| Select Network<br>SKY8AD74<br>xiong<br>casahuang                               |                      |                                         | Hier können Sie<br>Kamera mit ein<br>anderen WLAN              |
| Select Network<br>SKY8AD74<br>xiong<br>casahuang<br>casahuang                  |                      |                                         | Hier können Sie<br>Kamera mit ein<br>anderen WLAN<br>verbinden |
| Select Network<br>SKY8AD74<br>xiong<br>casahuang<br>casahuang<br>PrimeMeridian |                      |                                         | Hier können Sie<br>Kamera mit ein<br>anderen WLAN<br>verbinden |

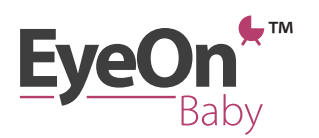

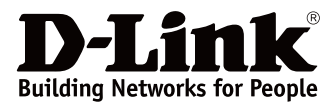

Im Menü Konfiguration können Sie folgendes einstellen:

• Im Bereich Ereignisse

| iPad 🤋    | (r                 |           | 17:55     | 26% 🛤 |                                                                                                    |
|-----------|--------------------|-----------|-----------|-------|----------------------------------------------------------------------------------------------------|
|           |                    |           | Events    |       |                                                                                                    |
|           | Temperature Detect | tion      |           |       |                                                                                                    |
|           | Unit               | °C °F     |           |       | Temperatureinheit<br>ändern                                                                                                    |
|           | Detection Range    | Minimun   | 23 degree |       | Bereich für                                                                                                    |
|           |                    | Maximun   | 29 degree |       | Temperaturalarm ändern                                                                                                    |
|           | Sound Detection    |           |           |       | prüfen. Das Level ändert<br>sich in Abhängigkeit                                                                                           |
|           | Current Level      | Level 1   | Check     |       | -von der im Hintergrund<br>vernehmbaren Lautstärke.                                                                                        |
|           | Sensitivity        | Level 3   | Low High  |       | Empfindlichkeit der<br>Geräuscherkennung                                                                                                   |
|           | Motion Detection   |           |           |       | ändern. Um Meldungen<br>zu erhalten, wenn ein                                                                                              |
|           | Sensitivity        | Level 4   | Low High  |       | Geräusch erkannt wird<br>muss das Level muss                                                                                               |
|           | Event Recording    |           |           |       | höher sein als das oben<br>angezeigte. Wählen                                                                                              |
| auf einer | Resolution         | 720p 360p |           |       | Sie das niedrigste<br>Level, wenn Sie keine                                                                                                |
| lern,     |                    |           |           |       | Benachrichtigungen<br>wünschen.                                                                                                    |
|           |                    |           | Apply     |       | Empfindlichkeit der<br>Bewegungserkennung<br>ändern. Wählen Sie das<br>niedrigste Level, wenn Sie<br>keine Benachrichtigungen<br>wünschen. |

• Im Bereich Schlaflied

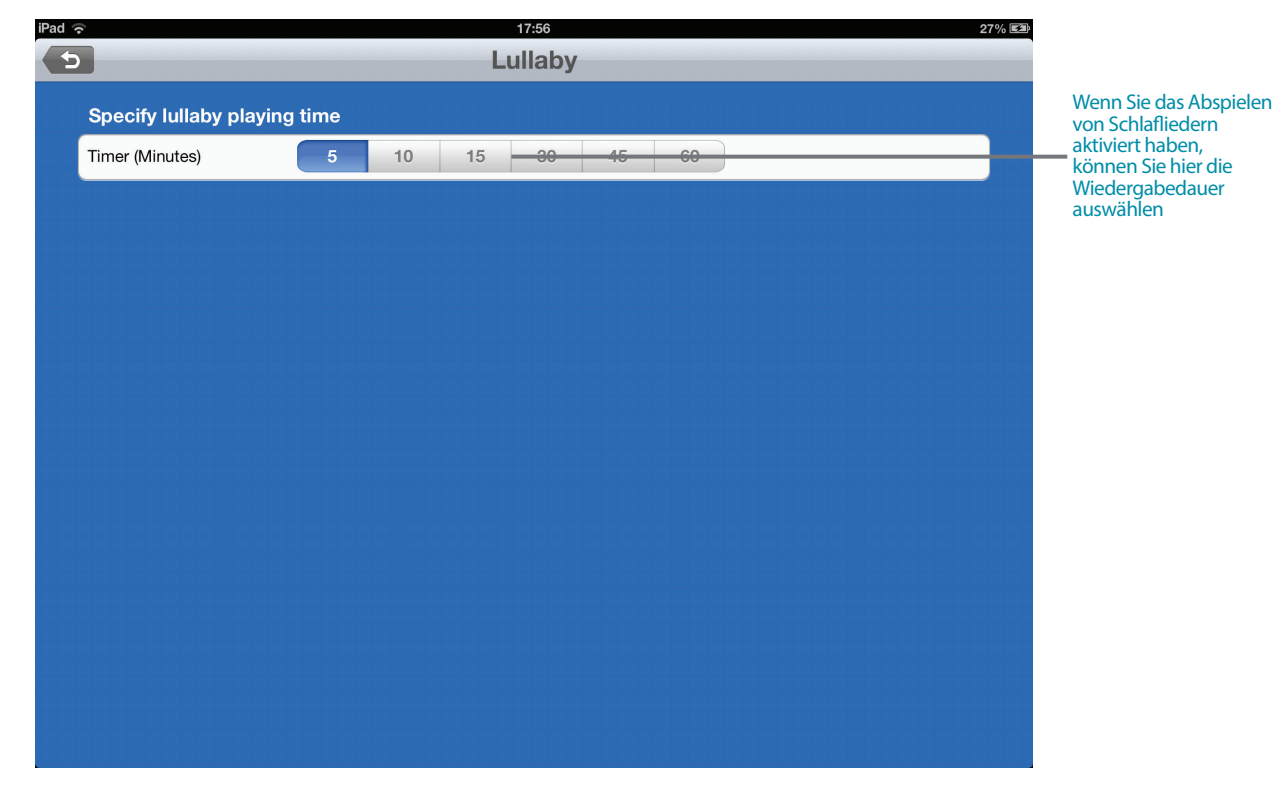

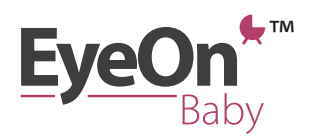

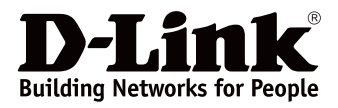

#### Einstellungen

Hier können Sie folgende Einstellungen anpassen

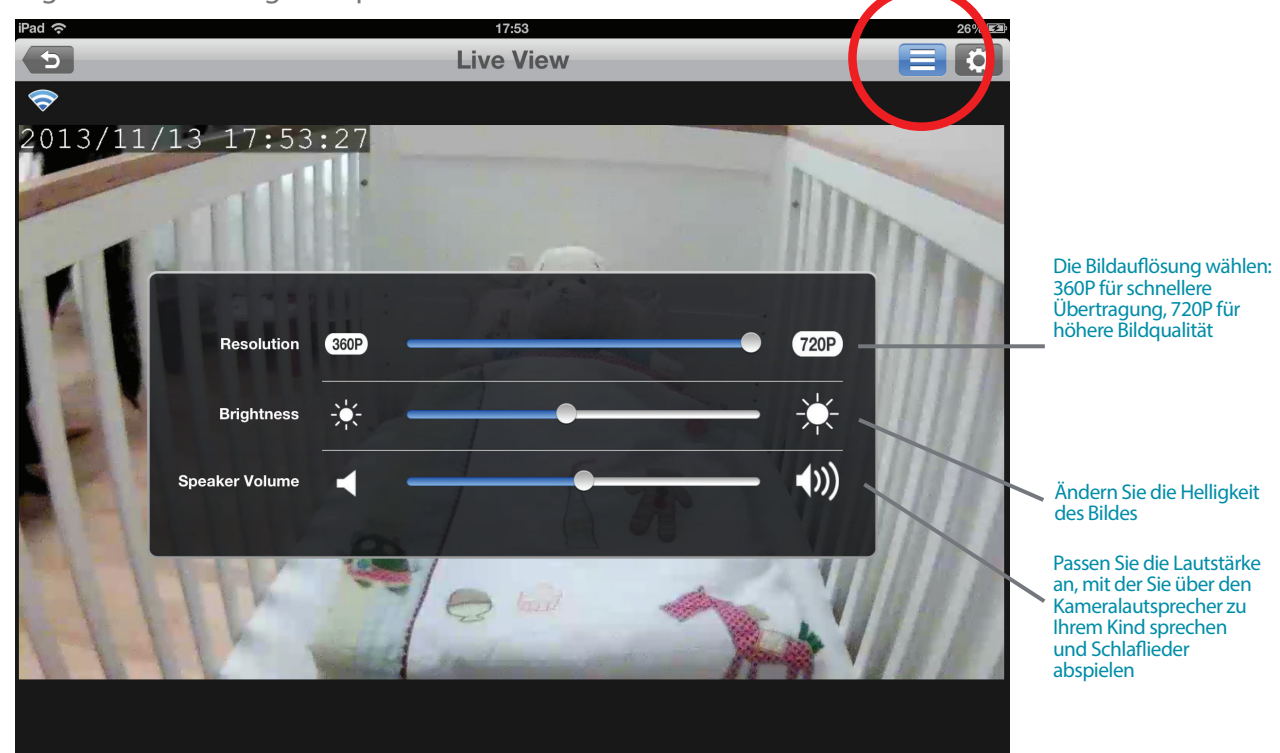

#### Aufnahme

Über das Kamerasymbol können Sie unter anderem Videos aufzeichnen

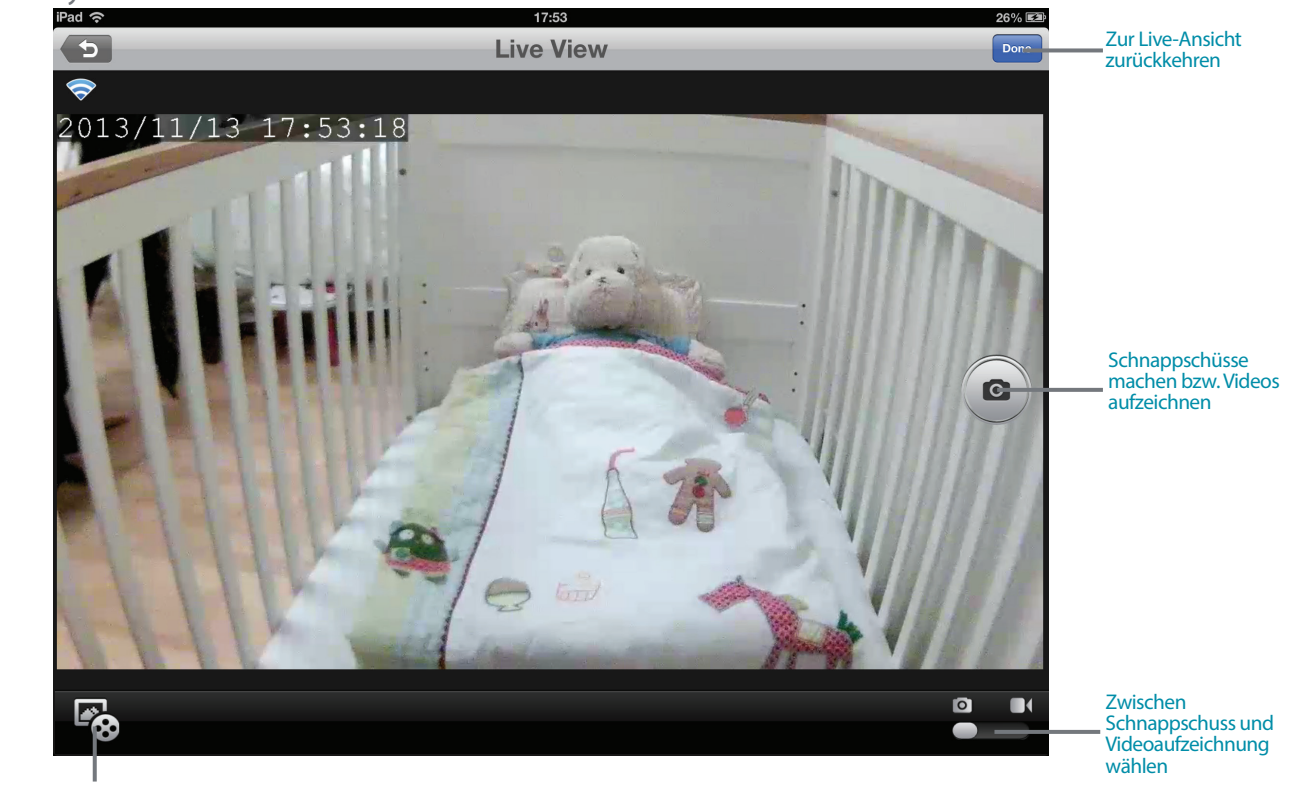

Wiedergabe von Videos, die ausgelöst durch eine Bewegung oder ein Geräusch auf einer microSD-Karte\* in der Kamera aufgezeichnet wurden. Zusätzlich können Sie auf Schnappschüsse oder Videos zugreifen, die Sie direkt auf Ihrem iPhone, iPad oder iPod Touch unter,Fotos' gespeichert haben.

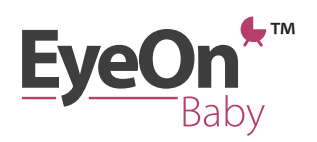

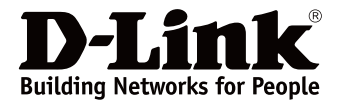

# Tipps & Tricks, z.B. Fernzugriff

#### Einfach eingerichtet: der Fernzugriff auf Ihre Kamera mit mydlink™

Wenn Sie die Kamera konfigurieren, können Sie sich ein kostenfreies mydlink™ Konto einrichten, um Ihr Kind via Internet auch aus der Ferne zu sehen.

| iPad ᅙ | 16:49                                                                     | 29% 🗈    |
|--------|---------------------------------------------------------------------------|----------|
|        | Setup Wizard                                                              | 8 of 8   |
|        |                                                                           |          |
|        | The next step will link your mydlink baby camera to your mydlink account. | <b>_</b> |
|        |                                                                           |          |
|        |                                                                           |          |
|        | I want to use mydlink service                                             |          |
|        | I do not want this free mydlink service                                   |          |
|        |                                                                           |          |
|        |                                                                           |          |
|        |                                                                           |          |

Wenn Sie diesen Service zunächst nicht nutzen möchten, später jedoch Ihre Meinung ändern, können Sie sich jederzeit ein mydlink™ Konto einrichten.

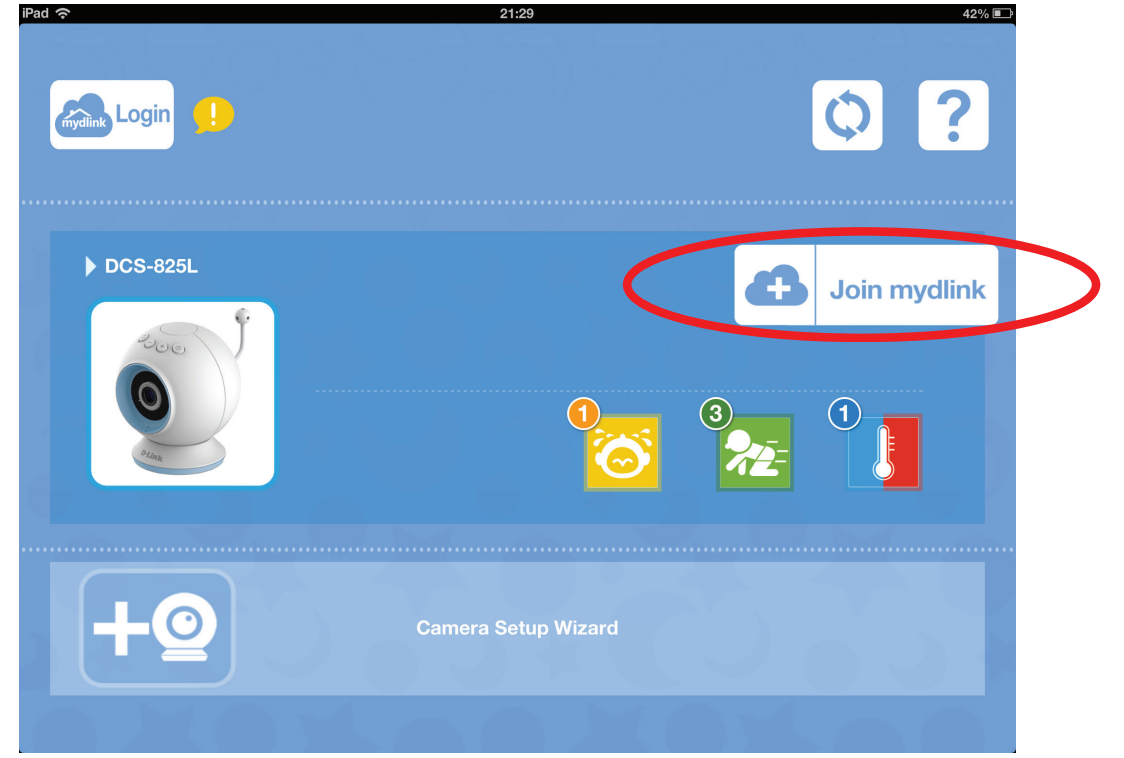

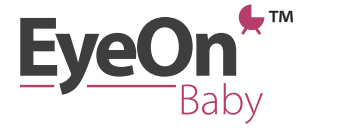

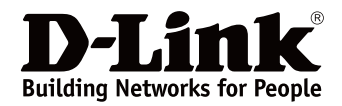

#### Keinen Augenblick verpassen

Fangen Sie schöne Momente ein und speichern Sie Fotos und Videos direkt auf Ihrem Smartphone oder Tablet. Basierend auf Bewegungen oder Geräuschen, etwa wenn Ihr Kind lacht oder sich im Bettchen aufrichtet, können Sie Videos automatisch auf einer microSD-Karte in der Kamera aufzeichnen lassen – und von überall via Internet darauf zugreifen\*.

iPad 奈

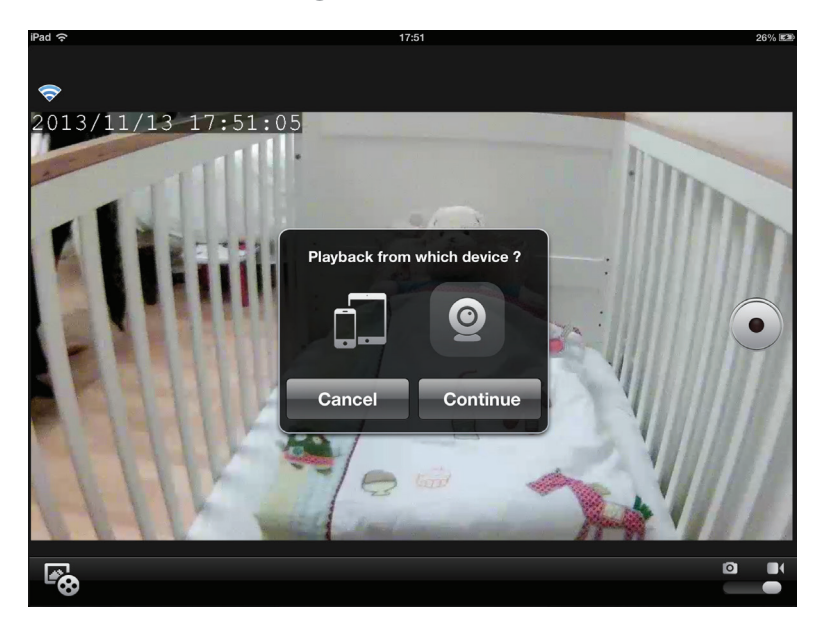

 Ein hervorgehobenes Datum bedeutet, dass an diesem Tag ein Video aufgenommen wurde. Um es anzusehen, brauchen Sie nur darauf zu tippen

| •   |     | 20 <sup>-</sup> | 13 - Novem | ber |     | ►   |
|-----|-----|-----------------|------------|-----|-----|-----|
| SUN | MON | TUE             | WED        | THU | FRI | SAT |
|     |     |                 |            |     | 1   | 2   |
| 3   | 4   | 5               | 6          | 7   | 8   | 9   |
| 10  | 11  | 12              | 13         | 14  | 15  | 16  |
| 17  | 18  | 19              | 20         | 21  | 22  | 23  |
| 24  | 25  | 26              | 27         | 28  | 29  | 30  |
|     |     |                 |            |     |     |     |

\* Eine Speicherkarte ist nicht im Lieferumfang enthalten. iPhone, iPad oder iPod Touch müssen mit dem Internet verbunden sein.

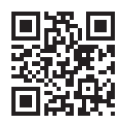

#### Weitere Informationen finden Sie unter: www.dlink.com

D-Link European Headquarters. D-Link (Europe) Ltd., D-Link House, Abbey Road, Park Royal, London, NW10 7BX. Specifications are subject to change without notice. D-Link is a registered trademark of D-Link Corporation and its overseas subsidiaries. All other trademarks belong to their respective owners. ©2013 D-Link Corporation. All rights reserved. E&OE.

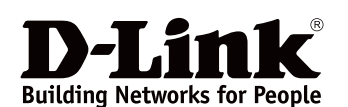

Page 17